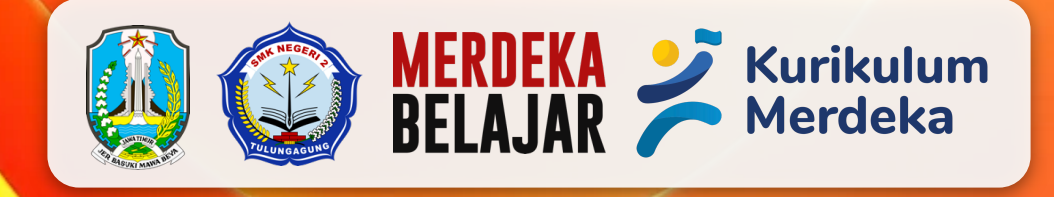

# PANDUAN PENGGUNAAN

The state

Catatan Harian Tenaga Kependidikan SMK Negeri 2 Tulungagung

SAKADUTA

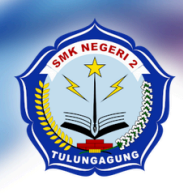

# **PEMERINTAH PROVINSI JAWA TIMUR DINAS PENDIDIKAN** CABANG DINAS PENDIDIKAN CABANG DINAS PENDIDIKAN WILAYAH TULUNGAGUNG (KABUPATEN TULUNGAGUNG - KABUPATEN TRENGGALEK) SEKOLAH MENENGAH KEJURUAN NEGERI 2 TULUNGAGUNG JI. Jabalsari, Sumbergempol, Tulungagung. ☎ (0355) 5238485. Kode Pos: 66219 Website: www.smkn2tulungagung.sch.id, Email: info@smkn2tulungagung.sch.id

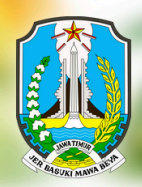

# **Daftar Isi**

| Login ke Sistem                           | 1 |
|-------------------------------------------|---|
| Pengelolaan Catatan Tenaga Kependidikan   | 2 |
| Mengakses Catatan Tenaga Kependidikan     | 2 |
| Menambah Catatan Tenaga Kependidikan Baru | 3 |
| Mengedit Catatan Tenaga Kependidikan      | 5 |
| Menghapus Catatan Tenaga Kependidikan     | 5 |

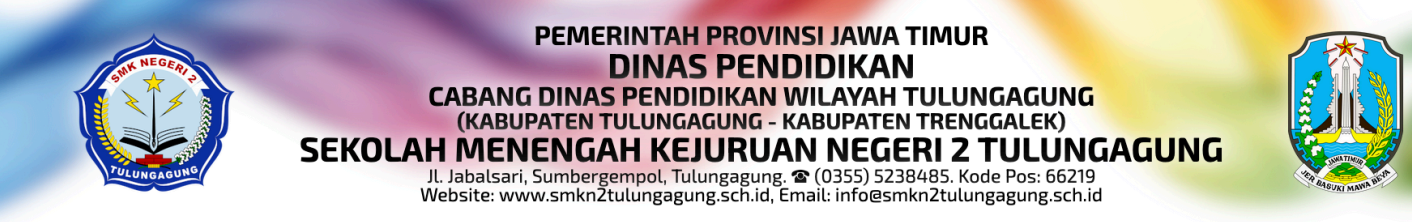

# Login ke Sistem

Untuk dapat masuk ke dalam SiAKADUTA, Bapak/Ibu dapat mengakses web siakaduta menggunakan *browser* dengan alamat siakaduta.smkn2tulungagung.sch.id

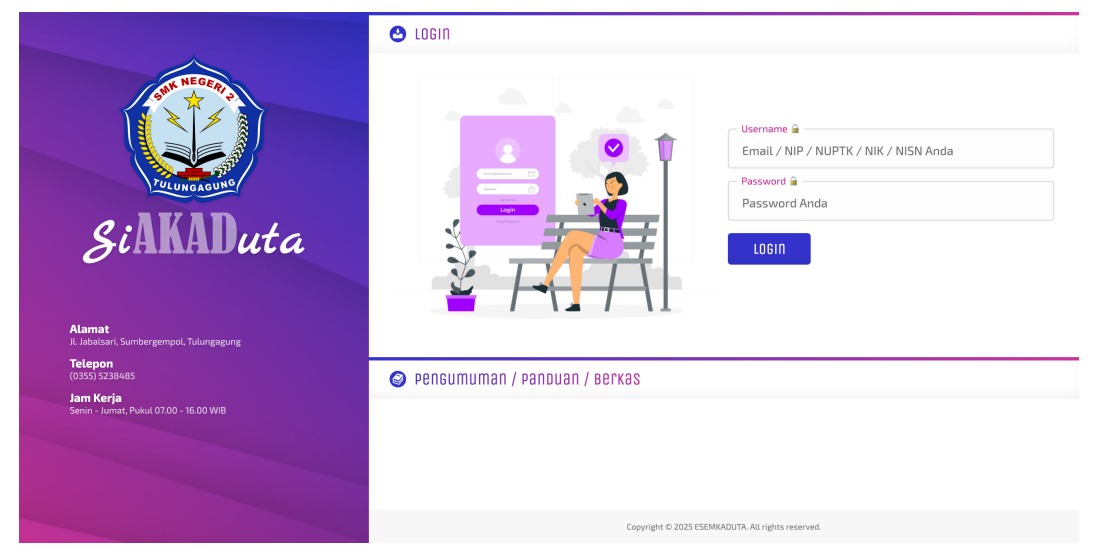

Masukkan *username* dan *password* anda pada kolom yang disediakan. Untuk konfigurasi awal, *username* dan *password* adalah Nomor Induk Kependudukan (NIK) anda. Apabila Bapak/Ibu lupa dengan kombinasi *username* dan *password* di kemudian hari, bisa menghubungi operator / pengelola sistem yang ditunjuk.

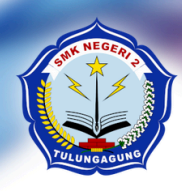

#### PEMERINTAH PROVINSI JAWA TIMUR DINAS PENDIDIKAN CABANG DINAS PENDIDIKAN WILAYAH TULUNGAGUNG (KABUPATEN TULUNGAGUNG - KABUPATEN TRENGGALEK) SEKOLAH MENGAH KEJURUAN NEGERI 2 TULUNGAGUNG JI. Jabalsari, Sumbergempol, Tulungagung. 🎓 (0355) 5238485. Kode Pos: 66219 Website: www.smknZtulungagung.sch.id, Email: info@smknZtulungagung.sch.id

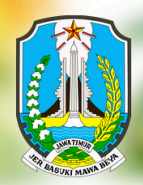

# Pengelolaan Catatan Tenaga Kependidikan

Pengelolaan Catatan Tenaga Kependidikan terdiri dari proses pengaksesan catatan tenaga kependidikan, penambahan catatan tenaga kependidikan baru, pengeditan catatan tenaga kependidikan, serta penghapusan catatan tenaga kependidikan. Berikut adalah penjelasan dari masing-masing proses di atas.

## Mengakses Catatan Tenaga Kependidikan

Daftar Catatan Tenaga Kependidikan dapat diakses melalui menu **PSDM** pada halaman awal setelah *login*.

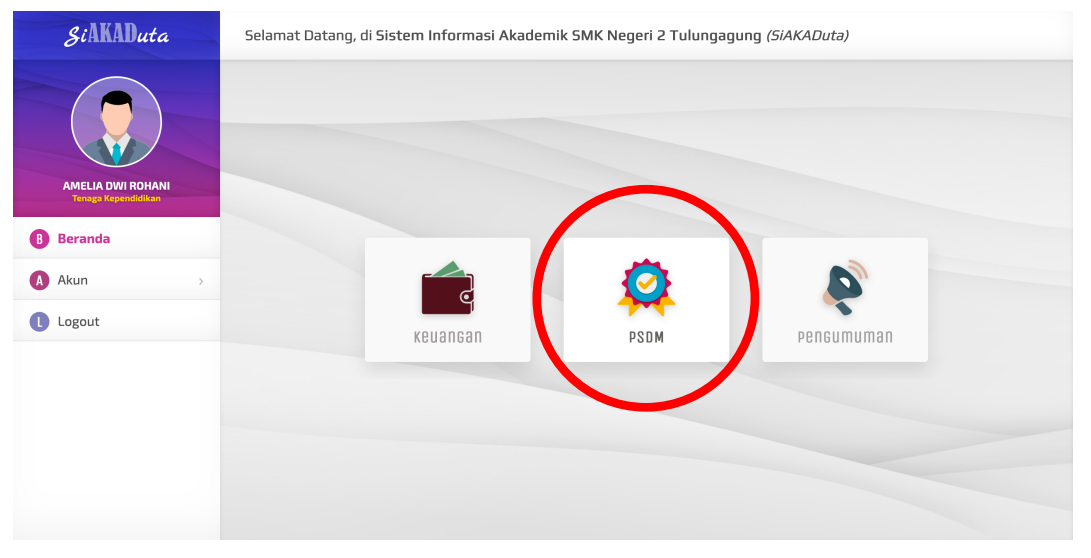

Di dalam menu PSDM, terdapat beberapa menu lagi, yaitu Beranda, Catatan Tendik, Akun, dan Logout. Untuk mengakses Catatan Tenaga Kependidikan, klik menu **Catatan Tendik**.

| Selamat Data | ng, di Sistem Informasi / | Akademik SMK Negeri 2 Tulun                                                                             | gagung <i>(SiAKADuta)</i>                                                                                                    |                                                                                                    |
|--------------|---------------------------|----------------------------------------------------------------------------------------------------|----------------------------------------------------------------------------------------------------|----------------------------------------------------------------------------------------------------|
| 🖉 Daca cal   | cacan Harian              |                                                                                                    |                                                                                                    | o pencarian                                                                                                    |
| + catatan    |                           |                                                                                                    |                                                                                                    |                                                                                                    |
| N₂           | Tanggal <del>~</del>      | Jarak+                                                                                                  | Deskripsi+                                                                                                    | Alat                                                                                                    |
| Data kosong  |                           |                                                                                                    |                                                                                                    |                                                                                                    |
|              | •                         |                                                                                                    |                                                                                                    |                                                                                                    |
|              |                           |                                                                                                    |                                                                                                    |                                                                                                    |
|              |                           |                                                                                                    |                                                                                                    |                                                                                                    |
|              |                           |                                                                                                    |                                                                                                    |                                                                                                    |
|              |                           |                                                                                                    |                                                                                                    |                                                                                                    |
|              |                           |                                                                                                    |                                                                                                    |                                                                                                    |
|              |                           |                                                                                                    |                                                                                                    |                                                                                                    |
|              | Selamat Data              | Selamat Datang, di Sistem Informasi /<br>Data Catatan Harian<br>+ Catatan<br>Ne Tanggat-<br>Data kosong | Selamat Datang, di Sistem Informasi Akademik SMK Negeri 2 Tulun<br>Data Catatan Harian<br>+ Catatan<br>Ne Tanggat- Jarak-<br>Data kosong | Selamat Datang, di Sistem Informasi Akademik SMK Negeri 2 Tulungagung (SiAKADuta)          Data Catatan Harian         + Catatan       estripsi-         Ne       Tanggat-       Destripsi-         Data kosong       Selamat bata kaseng       Selamat bata kaseng |

#### PEMERINTAH PROVINSI JAWA TIMUR DINAS PENDIDIKAN CABANG DINAS PENDIDIKAN WILAYAH TULUNGAGUNG (KABUPATEN TULUNGAGUNG - KABUPATEN TRENGGALEK) SEKOLAH MENENGAH KEJURUAN NEGERI 2 TULUNGAGUNG

I. Jabalsari, Sumbergempol, Tulungagung. ☎ (0355) 5238485. Kode Pos: 66219 Website: www.smkn2tulungagung.sch.id, Email: info@smkn2tulungagung.sch.id

Menu Catatan Tendik akan menampilkan beberapa data untuk catatan tenaga kependidikan, diantaranya adalah tanggal, jarak, dan deskripsi. Apabila masih belum terdapat catatan sama sekali, sistem akan menampilkan notifikasi data kosong. Tanggal merupakan data kapan catatan tersebut diisi. Jarak merupakan data jarak koordinat pengisian catatan dengan koordinat gedung sekolah. Jarak yang dijinkan dalam pengisian catatan adalah radius 180 meter (dapat diubah oleh pengelola). Sedangkan deskripsi merupakan detil dari kegiatan yang telah dilakukan.

### Menambah Catatan Tenaga Kependidikan Baru

Untuk menambahkan catatan tenaga kependidikan baru, kita bisa memulai dengan cara menekan tombol **+Catatan** yang terletak di atas tabel catatan tenaga kependidikan. Jika berhasil, maka akan diarahkan ke dalam halaman penambahan catatan tenaga kependidikan baru.

| < | PSDM                 | Selamat Datang, di Sistem Informasi Akademik SMK Negeri 2 Tulungagung (SiAKADuta)                                        |
|---|----------------------|----------------------------------------------------------------------------------------------------|
|   | admin<br>Super Admin | Catatan Harian Tendik > Catatan > TambaH Nama AMELIA DWI ROHANI Bidang Koperasi Siswa                                    |
| B | Beranda              | Tanggat Tanggat                                                                                                    |
| C | Catatan Tendik       |                                                                                                    |
| A | Akun >               | Lokasi anda berada di luar radius yang telah ditentukan.<br>Radius maksimal dengan titik pusat sekolah adalah 180 meter. |
| C | Logout               | kembali                                                                                                    |
|   |                      |                                                                                                    |

Untuk dapat mengisi catatan tenaga kependidikan, terdapat beberapa syarat yang harus dipenuhi:

- 1. Lokasi pada perangkat harus aktif
- 2. Jarak koordinat perangkat yang digunakan harus berada pada radius 180 meter dari koordinat pusat gedung sekolah

Apabila salah satu atau kedua syarat tersebut tidak terpenuhi, maka kita tidak bisa menambahkan catatan baru.

#### PEMERINTAH PROVINSI JAWA TIMUR DINAS PENDIDIKAN CABANG DINAS PENDIDIKAN WILAYAH TULUNGAGUNG (KABUPATEN TULUNGAGUNG - KABUPATEN TRENGGALEK) SEKOLAH MENENGAH KEJURUAN NEGERI 2 TULUNGAGUNG

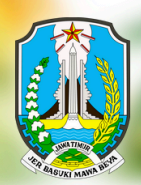

Jl. Jabalsari, Sumbergempol, Tulungagung. 🕿 (0355) 5238485. Kode Pos: 66219 Website: www.smkn2tulungagung.sch.id, Email: info@smkn2tulungagung.sch.id

| <           | PSDM                    | Selamat Datang, di Sistem Informasi A                                  | kademik SMK Negeri 2 Tulungagung <i>(Si</i> / | AKADuta)                  |  |
|-------------|-------------------------|------------------------------------------------------------------------|-----------------------------------------------|---------------------------|--|
|             | admin<br>Laper Admin    | — Deskripsi Kegiatan 🗟<br>Deskripsi secara detil perihal Kegiatan / Ak | tivitas yang telah dilakukan                  |                           |  |
| B C         | eranda<br>atatan Tendik |                                                                        |                                               |                           |  |
| <b>A</b> A  | kun >                   |                                                                        |                                               |                           |  |
| <b>()</b> u | ogout                   | Foto Kegistan 1                                                        | Foto Registra 2                               | Foto Kegistan 3           |  |
|             |                         | Deskripsi Foto Kegiatan 1                                              | Deskripsi Foto Kegiatan 2                     | Deskripsi Foto Kegiatan 3 |  |
|             |                         | SIMPAN BAGAL                                                           |                                               |                           |  |

Apabila kedua syarat di atas terpenuhi, maka kita bisa menambahkan catatan baru dengan mengisi deskripsi kegiatan, serta foto kegiatan yang dapat diisi hingga 3 (tiga) foto. Masing-masing foto dapat kita tambahkan dengan deskripsi masing-masing. Klik tombol **Simpan** untuk menyimpan data catatan.

| ٢ | PSDM                                     | Selam      | Selamat Datang, di Sistem Informasi Akademik SMK Negeri 2 Tulungagung (SiAKADuta) |          |                                                                                                    |                       |  |  |
|---|------------------------------------------|------------|-----------------------------------------------------------------------------------|----------|----------------------------------------------------------------------------------------------------|-----------------------|--|--|
|   |                                          | 0          | data catatai                                                                      | i Harian |                                                                                                    | ⊳ Pencarian Juni 2025 |  |  |
|   | AMELIA DWI ROHANI<br>Tenaga Kependidikan | Har        | i ini sudah mena                                                                  | mbahkan  | Catatan baru                                                                                                    |                       |  |  |
| B | Beranda                                  | N2         | Tanggal~<br>11 Juni 2025                                                          | Jarak-   | Deskripsi<br>Deskripsi<br>seperti waku, tempat, siapa yang terlihat, dan apa yang dilakukan, termasuk informasi<br>seperti waku, tempat, siapa yang terlihat, dan apa yang dilakukan, beskripsi ini bisa digunakan<br>dalam berbagai konteks, seperti laporan kegitan, deskripsi | Alat                  |  |  |
| C | Catatan Harian                           | Total<br>1 | Catatan                                                                           | E        | JUDAX                                                                                                    |                       |  |  |
| 0 | Logout                                   |            |                                                                                   |          | 1                                                                                                    |                       |  |  |
|   |                                          |            |                                                                                   |          |                                                                                                    |                       |  |  |
|   |                                          |            |                                                                                   |          |                                                                                                    |                       |  |  |
|   |                                          |            |                                                                                   |          |                                                                                                    |                       |  |  |

Kita hanya diijinkan untuk menambahkan 1 (satu) catatan per hari. Sehingga jika ingin mengubah catatan yang sudah kita masukkan, kita dapat menggunakan tombol Edit (kuning) di kolom sebelah kanan.

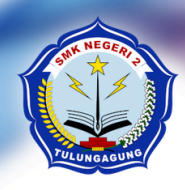

#### PEMERINTAH PROVINSI JAWA TIMUR DINAS PENDIDIKAN CABANG DINAS PENDIDIKAN WILAYAH TULUNGAGUNG (KABUPATEN TULUNGAGUNG - KABUPATEN TRENGGALEK) SEKOLAH MENENGAH KEJURUAN NEGERI 2 TULUNGAGUNG

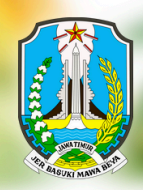

Jl. Jabalsari, Sumbergempol, Tulungagung. 🕿 (0355) 5238485. Kode Pos: 66219 Website: www.smkn2tulungagung.sch.id, Email: info@smkn2tulungagung.sch.id

## Mengedit Catatan Tenaga Kependidikan

Untuk mengedit catatan tenaga kependidikan, klik tombol Edit (kuning) pada data catatan tenaga kependidikan yang ingin diubah datanya.

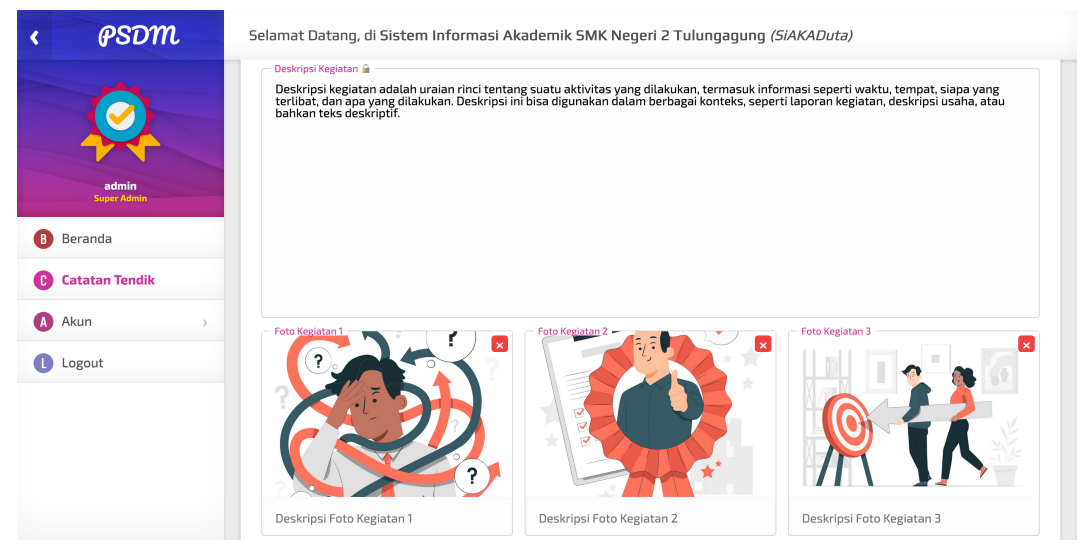

Pada halaman ini, kita bisa mengubah deskripsi kegiatan serta foto kegiatan yang sudah kita masukkan sebelumnya.

## Menghapus Catatan Tenaga Kependidikan

Untuk menghapus catatan tenaga kependidikan, klik tombol Hapus (merah) pada catatan tenaga kependidikan yang ingin dihapus datanya. Setelah tombol ditekan, sistem akan menampilkan halaman konfirmasi apakah benar-benar ingin menghapus data tersebut atau tidak.

| < | PSDM           | Selamat Datang, di Sistem Informasi Akademik SMK Negeri 2 Tulungagung (SiAKADuta)                                                                                                    |  |  |  |  |  |
|---|----------------|----------------------------------------------------------------------------------------------------|--|--|--|--|--|
|   | admin          | Catatan Harian Tendik > Catatan > Hapus         Apakah anda yakin ingin menghapus data Catatan berikut?                                                                                                    |  |  |  |  |  |
|   | Super Admin    | Data Keterangan                                                                                                    |  |  |  |  |  |
|   | Bauauda        | Pegawai AMELIA DWI ROHANI                                                                                                    |  |  |  |  |  |
| U | Beranda        | Tanggal 11 Juni 2025                                                                                                    |  |  |  |  |  |
| C | Catatan Tendik | Deskripsi Beskripsi kegiatan adalah uraian rinci tentang suatu aktivitas yang dilakukan, termasuk informasi seperti waktu, tempat, siapa yang terlibat, dan apa yang dilakukan. Deskripsi ini bisa digunakan dalam berbagai konteks, seperti laporan kegiatan, deskripsi u |  |  |  |  |  |
| A | Akun           | Hapus Balal                                                                                                    |  |  |  |  |  |
| C | Logout         |                                                                                                    |  |  |  |  |  |
|   |                |                                                                                                    |  |  |  |  |  |

Klik tombol **Hapus** untuk menyutujui proses penghapusan.